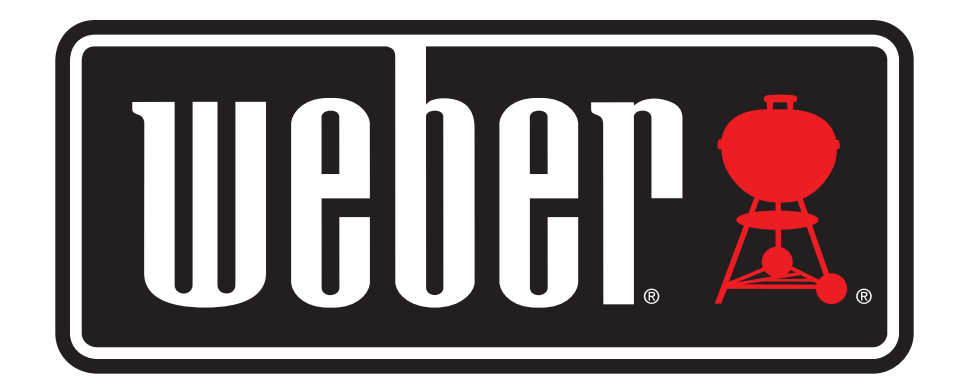

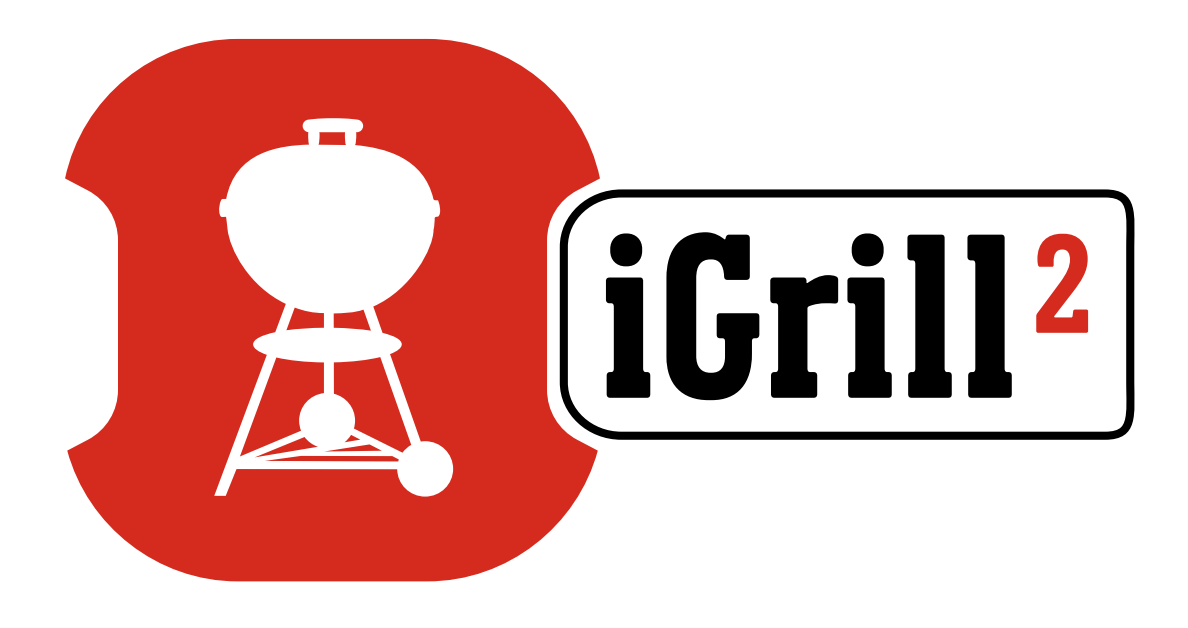

# 사용자 매뉴얼

| 목차                                                                                                    |                                                                          |
|----------------------------------------------------------------------------------------------------|--------------------------------------------------------------------------|
| 구성품                                                                                                    | 3                                                                        |
| 퀵 스타트 설명                                                                                                    | 3                                                                        |
| 시작하기<br>Weber iGrill 앱<br>배터리 교체<br>전원 켜기 및 끄기<br>연결하기<br>연결 해제하기<br>마운트<br>온도 측정기 사용방법<br>온도 측정기 보관부 사용방법                                                                         | 4<br>5<br>5<br>6<br>7<br>7<br>8<br>9                                     |
| iGrill 2사용하기<br>디스플레이<br>온도 측정기 전환 버튼<br>근접 센서<br>사용자 지정 및 프리셋 알람<br>요리 설정하기<br>다양한 종류의 육류에 대한 프리셋 알람<br>사용자 지정 프리셋 만들기<br>사전 알람 알림<br>온도 측정기 이름 바꾸기<br>타이머 도구<br>글로브 도구<br>그래프 도구 | 9<br>9<br>10<br>11<br>11<br>12<br>12<br>12<br>13<br>14<br>14<br>14<br>14 |
| 문제 해결                                                                                                    | 15                                                                       |
| 책임의 한계                                                                                                    | 19                                                                       |
| 규정                                                                                                    | 19                                                                       |

# 구성품

iGrill 2의 구성품은 다음과 같습니다.

- iGrill 2 1개
- AA 배터리 2개
- 프로 육류용 온도 측정기 2개
- 온도 측정기 보관부 2개
- 컬러 온도 측정기 인디케이터 2개(노란색, 빨간색)
- 추가 자기 디스크 1개
- 퀵 스타트 가이드

## 퀵 스타트 설명

- 1. 다음과 같은 호환 기기 중 하나에 App Store<sup>®</sup> 또는 Google Play<sup>™</sup> Store에서 Weber iGrill 앱을 다운로드하십시오.
  - iPhone<sup>®</sup> (4S 이상)
  - iPad<sup>®</sup> (3세대 이상)
  - iPad mini™ (전 제품)
  - iPod touch<sup>®</sup> (5세대 이상)
  - Bluetooth<sup>®</sup> 4.0을 지원하고 Android<sup>™</sup> 소프트웨어(버전 4.3 이상)를 탑재한 다양한 Android<sup>™</sup> 기기
- 2. 'Settings'에서 스마트 기기의 Bluetooth<sup>®</sup>를 활성화합니다.
- 한손으로 베이스를 단단히 잡고 다른 손으로 iGrill 2 상단을 부드럽게 위로 잡아 당겨 iGrill 2를 베이스에서 분리합니다.
- iGrill 2 밑바닥에서 배터리 도어를 아래로 눌러 분리합니다.
  iGrill 2와 함께 제공되는 AA 배터리 2개를 음극 단자가 스프링을 누르도록 삽입합니다. 배터리 도어를 다시 결합합니다.

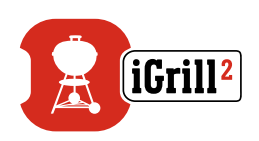

- 5. iGrill 2 상단을 베이스에 다시 결합합니다.
- 6. 하나 이상의 온도 측정기를 iGrill 2의 온도 측정기 포트에 꼽습니다.
- 페이스플레이트 하단의 < 와 > 버튼 사이에 위치한 전원 버튼을
  2초 동안 누릅니다. 장치에 "On"이 표시되고 비프음이 한 번 울려 iGrill 2가 켜졌음을 알립니다.
- 8. Weber iGrill 앱을 열어 iGrill 2에 연결합니다. 앱 상단의 검은색 툴바에 표시된 흰색 iGrill 로고를 탭합니다. 'Available Devices' 드롭다운 메뉴에서 iGrill 2를 선택합니다.
- 9. 이제 iGrill 2를 사용할 준비가 되었습니다.

## 시작하기

Weber iGrill 앱

Weber iGrill 앱은 iGrill 2를 효과적으로 사용하기 위해 필요한 모든 기능과 사용자 지정을 제공합니다. Weber iGrill 앱과 호환되는 기기는 다음과 같습니다.

- iPhone® (4S 이상)
- iPad® (3세대 이상)
- iPad mini™ (전 제품)
- iPod touch<sup>®</sup> (5세대 이상)
- Bluetooth<sup>®</sup> 4.0을 지원하고 Android<sup>™</sup> 소프트웨어(버전 4.3 이상) 를 탑재한 다양한 Android<sup>™</sup> 기기

iDevices Connected 앱을 사용하려면 기기의 운영체제가 iOS 7+ 또는 Android™ 버전 4.3 이상이어야 합니다. App Store®나 Google Play™ Store에서 "Weber iGrill 2"을 검색해 무료 Weber iGrill 앱을 다운로드하십시오.

앱을 다운로드한 후에는 안내 동영상과 단계별 설명 및 문제 해결 FAQ에 대한 링크에 액세스할 수 있습니다.

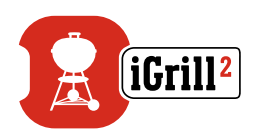

#### 배터리 교체

iGrill 2 배터리를 교체하려면 다음과 같은 단계를 따르십시오.

- 한손으로 베이스를 단단히 잡고 다른 손으로 iGrill 2 상단을 부드럽게 위로 잡아 당겨 iGrill 2를 베이스에서 분리합니다.
- iGrill 2 밑바닥에서 탭을 아래로 눌러 배터리 도어를 분리합니다.
- AA 배터리 2개를 음극 단자가 스프링을 누르도록 삽입한 후 배터리 도어를 다시 결합합니다.

배터리 관련 주의사항:

- 새로운 배터리와 오래된 배터리를 혼용하지 마십시오.
- 알카라인, 표준(망간) 또는 충전용 (ni-cad, ni-mh 등) 배터리를 혼용하지 마십시오.
- 다 쓰거나 손상된 배터리는 제조업체의 지침이나 현지법에 따라 폐기하십시오.

#### 전원 켜기 및 끄기

iGrill 2 를 켜려면 다음과 같은 단계를 따르십시오.

- 페이스플레이트 하단의 < 와 > 버튼 사이에 위치한 전원 버튼을 누릅니다.
- 디스플레이가 켜지고 비프음이 한 번 울려 iGrill 2가 켜졌음을 알립니다.

iGrill 2를 끄려면 다음과 같은 단계를 따르십시오.

- 페이스플레이트 하단의 < 와 > 버튼 사이에 위치한 전원 버튼을 몇초 동안 길게 누릅니다. 디스플레이에 "OFF"가 표시됩니다.
- 전원 버튼에서 손을 떼는 즉시 iGrill 2가 꺼집니다.

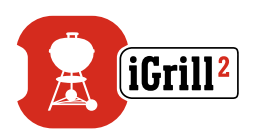

자동 차단:

- iGrill 2는 설치된 온도 측정기가 없고 스마트 기기와 페어링되지 않으면 5분 동안 켜짐 상태를 유지한 후 자동으로 꺼집니다.
- iGrill 2는 스마트 기기와 페어링되지 않고 온도 측정기가 설치되어 있으면 8시간 동안 켜짐 상태를 유지한 후 자동으로 꺼집니다.
- iGrill 2는 온도 측정기가 한 개 이상 설치되어 있고 스마트 기기와 페어링되어 있으면 켜짐 상태를 계속 유지합니다.

#### 연결하기

iGrill 2를 iPhone<sup>®</sup>, iPad<sup>®</sup>, iPod touch<sup>®</sup> 또는 Android<sup>™</sup> 기기에 연결하려면 다음과 같은 단계를 따르십시오.

- 설정을 엽니다.
- Bluetooth<sup>®</sup>를 탭합니다.
- Bluetooth®를 On으로 설정합니다.
- 전원이 켜진 상태에서 iGrill 2를 스마트 기기 옆에 두고 Weber iGrill 앱을 엽니다. 스마트 기기는 사용 가능한 iGrill 제품을 자동으로 인식해 'Available Devices' 드롭다운 메뉴에 표시합니다. 앱의 우측 상단에 있는 흰색 iGrill 로고를 탭하면 'Available Devices'를 볼 수 있습니다.
- 'Available Devices'에서 iGrill 2를 선택합니다. 그러면 페어링 요청을 수락하라는 메시지가 나타납니다. 요청을 수락하면 스마트 기기가 iGrill 2와 페어링됩니다. 이제 설정을 구성하고 요리를 시작할 준비가 되었습니다.

다른 iGrill 2나 iGrill 제품을 iPhone<sup>®</sup>, iPad<sup>®</sup>, iPod touch<sup>®</sup> 또는 Android™ 기기에 연결하려면 다음과 같은 단계를 따르십시오.

• 전원이 켜진 상태에서 iGrill 2(또는 iGrill 제품)를 스마트 기기 옆에 두고 Weber iGrill 앱을 엽니다.

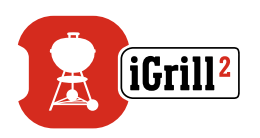

 앱 상단에 표시된 흰색 iGrill 로고를 탭하여 'Available Devices' 드롭다운 메뉴를 표시합니다. 'Available Devices'에서 페어링할 제품을 선택합니다. 스마트 기기에 페어링 요청이 표시됩니다. 요청을 수락하면 스마트 기기는 해당 제품과 페어링됩니다. 이제 설정을 구성하고 요리를 시작할 준비가 되었습니다.

#### 연결 해제하기

전원이 켜진 상태에서 iGrill 2를 스마트 기기 옆에 두고 Weber iGrill 앱을 엽니다. 스마트 기기가 이전에 연결했던 iGrill 제품 중에 사용 가능한 모든 제품을 자동으로 인식합니다. 화면 우측 상단에 있는 세 개의 선이나 점을 탭하면 'Available Products' 드롭다운 메뉴에 해당 제품을 표시할 수 있습니다.

iGrill 2가 연결되어 있으면 'Connected Devices' 아래 표시됩니다.

iGrill 2의 연결을 해제하고 싶으면 제품명(iGrill 2)을 왼쪽으로 쓸어 넘기면 'Disconnect' 옵션이 표시됩니다.

'Disconnect'를 탭합니다.

### 마운트

- iGrill 2의 베이스는 그릴이나 스모커 등 자석이 붙는 차가운 표면에 편리하게 올려놓을 수 있도록 자석 처리되어 있습니다.
- iGrill 2는 베이스에서 분리해 180°도 돌려 베이스에 다시 결합함으로써 두 가지 시야각 중에 선택할 수 있습니다.
- iGrill 2에 추가로 제공되는 자기 디스크는 한 쪽이 접착제로 처리되어 있습니다. 그래서 자석이 붙지 않는 표면에도 iGrill 2를 마운트할 수 있습니다. 자기 디스크는 전면에 보호 커버를 적용하여 스크래치로부터 안전합니다.

자기 디스크를 마운트하려면 다음과 같은 단계를 따르십시오.

- 접착이 잘되도록 자기 디스크를 붙일 표면을 깨끗하게 닦습니다.
- 자기 디스크의 접착제 보호 필름을 제거합니다.
- 자기 디스크를 원하는 표면에 붙입니다.

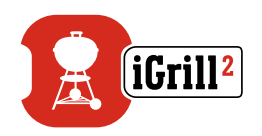

- 자기 디스크가 표면에 완전히 붙도록 6-12시간 후에 iGrill 2를 디스크에 마운트하십시오.
- iGrill 2를 자기 디스크에 올려놓습니다.

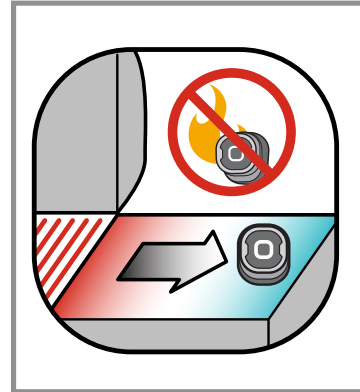

#### NOTE

자석 처리된 베이스는 높은 열을 견디도록 설계되지 않았기 때문에 차가운 표면에 올려둬야 합니다. 손을 대기 어려울 정도로 뜨거운 표면에는 iGrill<sup>2</sup> 베이스를 올려놓아서는 안 됩니다.

#### 온도 측정기 사용방법

- 프로 육류용 온도 측정기는 항상 조리되는 음식의 가장 두꺼운 가운데 부분에 삽입해야 온도를 정확하게 측정할 수 있습니다.
- iGrill 2와 함께 제공되는 프로 육류용 온도 측정기를 사용할 때는 온도 측정기 와이어가 불꽃이나 380°C 이상의 온도에 노출되지 않도록 주의하십시오. 온도 측정기는 -50°C 미만의 온도를 피해야 합니다.
- 별도 판매되는 표준 육류용 온도 측정기를 사용할 때는 온도 측정기 와이어가 불꽃이나 300°C 이상의 온도에 노출되지 않도록 주의하십시오. 온도 측정기는 -30°C 미만의 온도를 피해야 합니다.
- 별도 판매되는 프로 주변 온도 측정기는 그릴이나 스모커, 오븐 내부의 두 석쇠 사이에 고정시켜야 합니다. 온도 측정기의 끝이 석쇠에 닿지 않도록 주의하십시오. 또한 온도 측정기 와이어가 불꽃이나 380°C 이상의 온도에 노출되지 않도록 주의하고, -50°C 미만의 온도를 피하십시오.
- iGrill 2와 함께 제공되는 온도 측정기 보관부를 사용하면 온도 측정기를 편리하게 보관할 수 있고 자석 처리가 되어 사용하지 않을 때는 iGrill 2 밑에 보관할 수 있습니다.

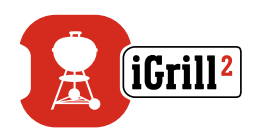

#### NOTE

컬러 온도 측정기 인디케이터는 앱에서 온도 측정기를 시각적으로 식별하는 장식적인 용도로만 사용합니다. 인디케이터는 내열용으로 제작되지 않았습니다.

온도 측정기는 젖은 타월이나 물티슈를 사용해 깨끗하게 닦으십시오. 온도 측정기는 식기 세척기 사용이 불가능합니다. 온도 측정기의 와이어는 물론, 와이어와 온도 측정기가 만나는 부분도 젖지 않도록 주의하십시오.

온도 측정기는 방수가 되지 않으므로 물에 노출되면 손상될 수 있습니다. 온도 측정기를 절대로 물에 담그지 마십시오.

-30°C 미만 또는 300°C를 초과하는 온도는 Weber iGrill 앱에 표시되지 않고 온도 측정기가 연결 목록에서 사라집니다.

### 온도 측정기 보관부 사용방법

온도 측정기 보관하기:

- 클립 세그먼트가 왼쪽 아래에 있고 로고가 온도 측정기 보관부의 가운데 보이도록 온도 측정기 보관부를 잡습니다.
- 온도 측정기 보관부의 모양을 따라 온도 측정기를 온도 측정기 보관부의 클립에 끼웁니다. 이때, 온도 측정기와 온도 측정기 보관부의 와이어 채널 사이가 1.27 cm 정도 떨어져 있어야 합니다. 온도 측정기의 끝이 아래쪽을 향하고 있어야 합니다.
- 온도 측정기 와이어를 시계 방향으로 온도 측정기 보관부에 감아주십시오.
- 온도 측정기 와이어의 어댑터 끝에 도달하면 온도 측정기 보관부의 와어어 채널에 삽입해 안전하게 보관합니다.

# iGrill 2 사용하기

디스플레이

iGrill 2의 디스플레이는 다음과 같이 구성됩니다.

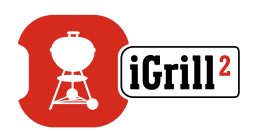

디스플레이

- 현재 활성화된 온도 측정기의 온도가 표시됩니다.
- -30℃ 미만의 온도에서는 "DC"가 표시됩니다.
- 300°C 이상의 온도에서는 "DH"가 표시됩니다.
- 전원이 꺼지는 동안에는 "OFF"가 표시됩니다.
- 전원이 켜질 때와 초기화 중에 활성화됩니다.

Bluetooth® LED

- 페어링 장치를 발견하고 페어링을 대기할 때는 파란색으로 깜박입니다.
- 페어링이 되면 파란색 불이 켜집니다.

온도 측정기 인디케이터 LED

- 맨 왼쪽 LED가 켜지면 온도 측정기 1의 온도가 표시되고 있음을 나타냅니다.
- 중간 왼쪽 LED가 켜지면 온도 측정기 2의 온도가 표시되고 있음을 나타냅니다.
- 중간 오른쪽 LED가 켜지면 온도 측정기 3의 온도가 표시되고 있음을 나타냅니다.
- 맨 오른쪽 LED가 켜지면 온도 측정기 4의 온도가 표시되고 있음을 나타냅니다.

#### 온도 측정기 전환 버튼

iGrill 2에는 온도 측정기가 두 개 이상 연결되어 있을 때 온도 측정기를 전환할 수 있는 버튼 두 개가 전원 버튼 가까이 있습니다.

- < 또는 > 버튼을 누르면 현재 표시된 온도 측정기 온도(불이 켜진 온도 측정기 인디케이터 LED로 표시)에서 다음 온도 측정기로 전환할 수 있습니다.
- < 또는 > 버튼을 1초 동안 누르고 있으면 각 온도 측정기의 온도를 연속적으로 표시하는 사이클이 시작됩니다.

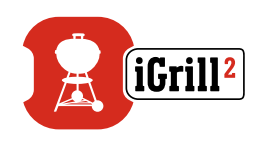

 연속 디스플레이 사이클이 진행되는 동안 < 또는 > 버튼을 누르면 디스플레이 사이클이 비활성화됩니다.

### 근접 센서

Bluetooth<sup>®</sup> Smart를 사용하면 iGrill 2가 페어링된 스마트 기기가 신호 범위에 들어오거나 나갈 때 이를 감지할 수 있습니다. iGrill 2는 절전을 위해 다음과 같은 거리에서 대기 모드가 자동으로 전환됩니다.

- 대기 ~ 10 m 거리에서
- 대기 해제 ~ 1,5 m 거리에서

\*근접 센서 기능은 Bluetooth<sup>®</sup> 신호 강도를 기준으로 합니다. 신호 강도는 스마트 기기와 환경(집안의 벽과 바닥 등) 등의 다양한 요인에 따라 달라질 수 있습니다.

## 사용자 지정 및 프리셋 알람

iPhone<sup>®</sup>, iPad<sup>®</sup> 또는 iPod touch<sup>®</sup> 알람 관리:

Weber iGrill 앱의 알람에 문제가 있으면 다음과 같은 단계를 시도해보십시오.

- iOS 기기에서 설정을 엽니다.
- 'Notification Center'를 탭합니다.
- 'Include' 섹션에서 'Weber iGrill'을 찾아 탭합니다.
- 'Notifications' 및 'Sounds'를 활성화합니다.

Android<sup>™</sup> 기기 알람 관리:

- 스마트 기기에서 설정을 엽니다.
- 'Apps'를 찾아 Weber iGrill 앱을 검색합니다. 'Application Manager'에서 찾을 수 있습니다.
- 알림이 활성화되어 있는지 확인합니다.

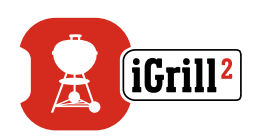

#### NOTE

스마트 기기의 볼륨 설정이 올바르게 설정되고 기기의 진동 스위치가 활성화되지 않아야 합니다. 사운드가 꺼져있거나 낮게 설정되어 잇으면 알람을 제대로 듣지 못할 수도 있습니다.

#### 요리 설정하기

Weber iGrill 앱은 다양한 종류의 육류와 요리 온도에 대한 프리셋 알람을 제공합니다. 프리셋 알람을 탭하면 알람이 설정됩니다. 또한 원하는 온도에 대해 프리셋 알람을 지정할 수도 있습니다. 다음과 같은 두 가지 종류의 프리셋이 있습니다.

- 피크: 온도 측정기 온도가 최고 설정 온도에 도달하면 소리가 납니다.
- 레인지: 온도 측정기 온도가 높은 온도보다 높거나 낮은 온도보다 낮으면 소리가 납니다.

#### 다양한 종류의 육류에 대한 프리셋 알람

Weber iGrill 앱에 포함된 프리셋 온도를 이용하면 육류 온도와 익힘 정도를 선택할 수 있습니다.

- 연결된 온도 측정기의 작동 온도 오른쪽에 'Set Up Cook'을 탭합니다.
- 이렇게 하면 요리 'Settings' 화면으로 이동합니다. 여기에서 요리하는 육류의 종류를 선택할 수 있습니다.
- 육류를 선택하면 'Select Your Doneness'를 선택할 수 있습니다.
- 'Start Cooking' 화면으로 이동하게 됩니다. 여기에서 온도 측정기 이름 또는 컬러를 'Customize'해 온도 측정기 대시보드에 반영할 수 있습니다. 또한 원하는 'Probe View'를 선택할 수 있습니다.
- 화면 상단의 'Start Cooking'을 탭합니다.

### 사용자 지정 프리셋 만들기

피크 또는 레인지 프리셋을 저장 및 사용할 수 있습니다.

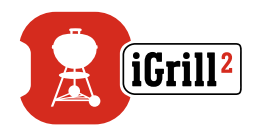

- 연결된 온도 측정기의 작동 온도 오른쪽에 'Set Up Cook'을 탭합니다. (현재 진행 중인 요리가 있으면 'Set Up Cook' 대신에 프리셋의 이름이 현재 요리의 온도 요구사항과 함께 나타납니다.)
- 'Advanced Cooking Options'에서 'Create A Custom Preset'을 탭합니다.
- 'Preset Type'에서 피크 또는 레인지 프리셋을 선택합니다. 'Save'를 탭합니다.
- 'Alarm Title'의 이름을 지정합니다.
- 피크 또는 레인지 프리셋에 따라 'High Temperature' 및/또는 'Low Temperature'를 설정합니다.
- 화면 상단의 'Save'를 탭합니다.
- 저장이 끝나면 'Choose Preset' 화면으로 이동하게 됩니다. 'My Peak Presets'에서 자신이 만든 프리셋을 선택합니다.
- 요리를 맛있게 합니다.

### 사전 알람 알림

- 화면 우측 상단에 있는 세 개의 선이나 점을 탭합니다.
- 'Product Settings'을 탭합니다.
- 페이지 아래쪽에 'Pre-Alarm'이 표시됩니다. '>'을 탭합니다.
- 여기에서는 이 알림을 켜거나 끌 수 있고 원하는 'Pre-Alarm' 온도를 설정할 수 있습니다.
- 옵션을 선택한 후에는 화면 오른쪽 상단에 있는 'Save'를 탭합니다.
- 'Pre-Alarm Notification' 옆에 있는 빨간색 바를 탭해도 이 기능을 끌 수 있습니다.

#### NOTE

사전 알람 알림: 요리하는 음식이 원하는 최종 온도에 가까워지면 알림/알람을 받습니다. 기본 사전 알람은 온도차가 6도 이지만 장치 설정에서 3°, 6°, 9°및 11°C로 설정할 수 있습니다. 이 기능은 Weber iGrill 앱에 포함되어 있습니다.

iGrill 2의 < 또는 >를 눌러 앱의 알람을 확인합니다.

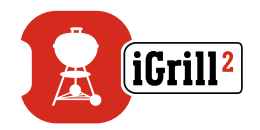

## 온도 측정기 이름 바꾸기

작동 온도 왼쪽에 'Probe #'를 탭하면 온도 측정기의 이름을 바꿀 수 있습니다.

- 'Probe Name'에서 온도 측정기 이름을 지정합니다.
- 필요한 경우 'Probe Color Indicator'에서 온도 측정기 컬러를 선택합니다.
- 작업이 끝나면 'Save'를 탭합니다.

타이머 도구

타이머 도구를 사용하면 타이머를 설정할 수 있습니다. 타이머의 시간이 다되면 알림이 표시됩니다.

새로운 타이머 만들기:

- 화면 오른쪽 상단에 위치한 iGrill 로고를 탭한 후 'Timers'를 탭합니다.
- 'Crea New'를 탭해 새로운 타이머를 만듭니다.
- 타이머 타이틀을 붙입니다.
- 스크롤 휠을 사용해 원하는 시간 길이를 설정합니다.
- 앱의 오른쪽 상단에 'Save'를 탭합니다. 타이머 메뉴에서 슬라이딩하여 타이머를 시작합니다.

#### 글로브 도구

글로브 도구는 다른 Weber iGrill 앱 사용자들을 표시합니다. 핀을 탭하면 사용자가 올린 글과 사진이 표시됩니다. 전세계 사용자들이 만든 요리를 보고 다음 요리에 대한 아이디어를 얻어보세요.

\*Facebook<sup>®</sup>을 통해 공유해야 자신이 글로브에 표시됩니다.

#### 그래프 도구

Weber iGrill 앱의 그래프 도구는 요리를 하면서 온도 측정기의 온도 변화를 보여줍니다.

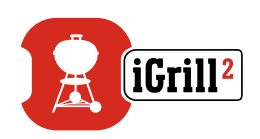

그래프를 탭하면 요리를 보다 자세히 볼 수 있습니다. 세 개의 선이나 점을 탭하면 그래프를 CSV 파일로 내보내거나 그래프의 기록을 삭제할 수 있는 옵션을 볼 수 있습니다.

그래프의 기록을 삭제하면 요리와 관련된 모든 데이터가 삭제됩니다.

## 문제 해결

아래의 내용은 iGrill 2에서 가장 흔히 발생하는 문제 해결에 관한 정보를 다루고 있습니다. 추가 지원이 필요한 경우에는 <u>support.weber.com</u> 에서 iGrill 2 FAQ 페이지를 참조하거나 iGrill 2 지원팀에 이메일 (<u>support@weberstephen.com</u>)로 연락주시기 바랍니다. 저희에게 전화 (+1 800 446-1071)로 연락주셔도 추가 지원을 받을 수 있습니다.

iGrill 2가 켜지지 않습니다.

iGrill 2를 새로 구입한 경우, 음극 단자가 스프링을 누른 상태로 배터리가 올바르게 삽입되어 있는지 확인하십시오. 이렇게 해도 문제가 해결되지 않거나 iGrill 2를 새로 구입하지 않은 경우에는 배터리를 새로운 AA 배터리로 교체해보시기 바랍니다.

그래도 iGrill 2<sup>®2</sup>가 켜지지 않으면 저희 iGrill 2 지원팀에 이메일(주소: <u>support@weberstephen.com</u>)로 연락해 지원을 요청하십시오.

iGrill 2가 스마트 기기와 페어링되지 않습니다.

iPhone<sup>®</sup>, iPad<sup>®</sup> 또는 iPod Touch<sup>®</sup>:

iGrill 2이 Bluetooth<sup>®</sup> 설정에 'Not Connected' 상태로 표시될 경우에는 Bluetooth<sup>®</sup> 설정 메뉴에서 다음 단계를 따르십시오.

- iGrill 2 장치 이름 오른쪽에 있는 파란색 (i)를 탭합니다.
- 'Forget this Device' 옵션을 선택합니다.
- 스마트 기기의 Bluetooth®를 끕니다.
- 스마트 기기를 완전히 종료합니다.
- 한손으로 베이스를 단단히 잡고 다른 손으로 iGrill 2 상단을 부드럽게 위로 잡아 당겨 iGrill 2를 베이스에서 분리합니다.

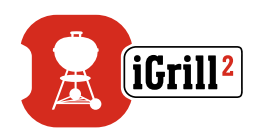

- 전원이 켜져있는 상태에서 iGrill 2 배터리 도어를 분리하고 핀이나 온도 측정기로 리셋 버튼을 5초 동안 누른 후, 배터리 도어를 다시 결합합니다.
- 스마트 기기를 켜고 Bluetooth®를 다시 켭니다.
- 앱 상단의 검은색 툴바에 표시된 Weber iGrill 로고를 탭합니다. 'Available Products' 드롭다운 메뉴에서 iGrill 2를 선택합니다. 스마트 기기가 iGrill 2와 페어링됩니다. 이제 설정을 구성하고 요리를 시작할 준비가 되었습니다.

Android<sup>™</sup> 7|7|:

iGrill 2 기기가 Bluetooth<sup>®</sup> 설정에는 표시되지만 Weber iGrill 앱에는 표시되지 않을 경우에는 Bluetooth<sup>®</sup> 설정 메뉴에서 다음 단계를 따르십시오.

- 기기 오른쪽에 있는 아이콘을 탭한 후 'Unpair'를 탭합니다.
- 스마트 기기의 Bluetooth®를 끕니다.
- 스마트 기기를 완전히 종료합니다.
- 한손으로 베이스를 단단히 잡고 다른 손으로 iGrill 2를 부드럽게 위로 잡아 당겨 iGrill 2를 베이스에서 분리합니다.
- 전원이 켜져있는 상태에서 iGrill 2 배터리 도어를 아래로 눌러 분리하고 핀이나 온도 측정기로 '리셋' 버튼을 5초 동안 누른 후, 배터리 도어를 다시 결합합니다.
- 기기를 켜고 Bluetooth®를 다시 켭니다.
- 앱 상단의 검은색 툴바에 표시된 흰색 iGrill 로고를 클릭합니다. 드롭다운 메뉴에서 iGrill 2를 선택합니다. 기기가 iGrill 2와 페어링됩니다. 이제 설정을 구성하고 요리를 시작할 준비가 되었습니다.

Android™ 기기에 간헐적인 Bluetooth<sup>®</sup> 문제가 있어서 앱에서 Bluetooth<sup>®</sup> 를 다시 시작하고 싶은 경우:

- 앱 하단에 있는 'More'를 탭합니다.
- 'Support'를 탭합니다.
- 메시지가 나오면 'Restart Android™ Bluetooth<sup>®</sup>'와 'Restart'를 탭합니다.

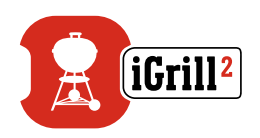

Android™ 기기에서 Bluetooth<sup>®</sup>가 다시 시작합니다. 이제 페어링할 수 있습니다.

Bluetooth<sup>®</sup> 설정에 iGrill 2가 보이지 않으면 Weber iGrill 앱을 사용하고 있는지 확인하십시오. 다른 문제가 있으면 iGrill 2 지원팀에 연락해 추가 지원을 요청하십시오.

iPhone<sup>®</sup>, iPad<sup>®</sup> 또는 iPod touch<sup>®</sup>에서 Weber iGrill 앱이 제대로 작동하지 않습니다.

Weber iGrill 앱은 iOS 7.0 이상에서 제대로 작동합니다. iOS에서 Weber iGrill 앱이 제대로 작동하지 않으면 다음 단계에 따라 기기의 문제를 해결하십시오.

- iGrill 2가 Bluetooth<sup>®</sup>를 통해 스마트 기기와 페어링되었는지 확인하고 온도 측정기가 장치에 꽂혀 있는지 확인하십시오.
- 스마트 기기의 홈 버튼을 누릅니다.
- 홈 화면에서 홈 버튼을 두 번 누릅니다. 이렇게 하면 홈 화면이 축소되고 스마트 기기에서 이전에 실행되던 모든 앱이 표시됩니다.
- 표시된 앱을 쓸어내려 Weber iGrill 앱을 찾습니다.
- Weber iGrill 앱을 위로 쓸어올려 기존 세션을 닫습니다.
- 스마트 기기의 홈 버튼을 눌러 멀티태스킹 바를 닫습니다.
- 홈 화면의 앱 아이콘을 탭하여 Weber iGrill 앱을 다시엽니다.

이 단계를 완료한 후에도 문제가 해결되지 않으면 iGrill 2 지원팀에 연락해 추가 지원을 받으십시오.

Android<sup>™</sup> 기기에서 Weber iGrill 앱이 제대로 작동하지 않습니다.

Weber iGrill 앱은 Android<sup>™</sup> 버전 4.3 이상에서 제대로 작동합니다.

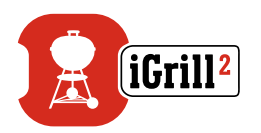

Android™에서 Weber iGrill 앱이 제대로 작동하지 않으면 다음 단계에 따라 기기의 문제를 해결하십시오.

- iGrill 2가 Bluetooth<sup>®</sup>를 통해 Android<sup>™</sup> 기기와 페어링되었는지 확인하고 온도 측정기가 장치에 꽂혀 있는지 확인하십시오.
- 앱 관리자로 이동해 Weber iGrill 앱을 종료합니다.
- 앱 아이콘을 탭하여 Weber iGrill 앱을 다시 엽니다.

이 단계를 완료한 후에도 문제가 해결되지 않으면 iGrill 2 지원팀에 연락해 추가 지원을 받으십시오.

페어링할 기기가 없어도 iGrill 2를 사용할 수 있나요?

예, iGrill 2는 온도를 보여주는 디스플레이가 있어서 삽입된 온도 측정기의 현재 온도를 볼 수 있습니다. iGrill 2의 알람 설정, 타이머 도구, 글로브 도구, 그래프 도구 및 온도 측정기 이름 바꾸기 기능은 Weber iGrill 앱과 호환되는 Bluetooth<sup>®</sup> Smart Ready 기기를 사용해야 합니다.

연결 문제가 경우 어떻게 해야 하나요?

첫 번째 페어링이 오래 걸리거나 페어링이 되지 않으면 Weber iGrill 앱을 사용해 iGrill 2를 페어링하고 있는지 확인하십시오. Weber iGrill 앱이 iGrill 2의 연결을 처리하기 때문에 앱과 페어링될 때까지 기기의 Bluetooth<sup>®</sup> 메뉴에 표시되지 않습니다. App Store<sup>®</sup> 또는 Google Play™ store에서 Weber iGrill 앱을 다운로드하십시오.

iPhone<sup>®</sup>, iPad<sup>®</sup> 또는 iPod Touch<sup>®</sup>:

페어링이 오래 걸리거나 페어링이 되지 않으면 기기의 Bluetooth<sup>®</sup> 설정으로 돌아가 iGrill 2 옆에 있는 (i) 옵션을 선택합니다. 이제 다음 단계에 따라 기기를 페어링할 수 있습니다.

- 'Forget this Device'를 선택합니다.
- 설정을 닫습니다.
- Weber iGrill 앱을 닫습니다.
- Weber iGrill 앱을 다시 엽니다.

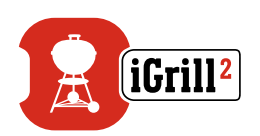

Android<sup>™</sup>:

페어링이 오래 걸리거나 페어링이 되지 않으면 앱의 하단에 있는 'More'를 탭한 후 'Support'를 탭합니다. 그런 다음, 'Restart Android™ Bluetooth<sup>®</sup>' 및 'Restart'를 탭하여 Android™ 기기의 Bluetooth<sup>®</sup> 연결을 초기화합니다. 앱 관리자로 이동해 Weber iGrill 앱을 종료합니다. 이제 다음 단계에 따라 기기를 페어링할 수 있습니다.

- Weber iGrill 앱 아이콘을 탭하여 앱을 다시 엽니다.
- 앱 상단에 있는 iGrill 로고를 탭하여 사용 가능한 기기를 표시합니다.
- iGrill 2를 탭한 후 페어링이 될 때까지 기다립니다.

이 단계를 완료한 후에도 문제가 해결되지 않으면 고객 지원팀에 연락해 추가 지원을 받으십시오.

# 책임의 한계

신체적, 감각적 또는 정신적 장애나 경험과 지식이 부족한 사람이나 어린이는 감독이나 교육을 받은 경우를 제외하곤 기기를 사용해서는 안 됩니다.

어린이가 기기를 갖고 놀지 않도록 감독과 교육을 실시하십시오.

Weber iGrill 앱에 관한 자세한 사용 방법은 Weber의 웹사이트 (www.weber.com)에서 사용자 매뉴얼을 다운로드하십시오.

## 규정

FCC 규제 준수 정보: 본 기기는 FCC 규정의 Part 15를 준수합니다. 작동을 위한 2가지 조건:

(1) 이 기기는 유해한 전자파 간섭을 일으키지 않습니다. (2) 이 기기는 오작동을 일으킬 수 있는 전자파 간섭을 포함한 모든 간섭을 수용해야 합니다.

#### 사용자 고지 정보:

본 장치는 테스트 결과 FCC 규정의 Part 15에 따라 Class B 디지털 기기의 한계에 부합하는 것으로 판정되었습니다. 이러한 한계는 가정에서 사용시 유해한 전자파 간섭에 대해 적절한 보호를 제공하기 위해 만들어졌습니다. 이 장치는 전자파 에너지를 생성, 사용 및 방출할 수 있습니다. 지침에 따라 설치 및 사용하지 않으면 무선 통신에 유해한 간섭을 일으킬 수 있습니다.

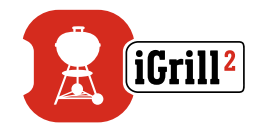

하지만 특정 사용 환경에서 간섭이 발생하지 않는다는 보장은 없습니다. 이 장치가 라디오 또는 텔레비전 수신에 유해한 간섭을 일으킬 경우(장치를 껐다가 켜면 알아낼 수 있음), 사용자는 다음과 같은 방법으로 간섭을 시정해보도록 권장됩니다.

- 수신 안테나의 방향을 조정하거나 위치를 바꿉니다.
- 장치와 수신기 사이의 거리를 넓힙니다.
- 수신기가 연결된 회로와 다른 회로의 콘센트에 장치를 연결합니다.
- 판매 업체 또는 숙련된 라디오/TV 기술자에게 도움을 요청하십시오.

캐나다 – Industry Canada (IC)

이 기기는 Industry Canada 면허 불요 RSS 표준을 준수합니다. 작동을 위한 2가지 조건:

(1) 이 기기는 전자파 간섭을 일으키지 않을 수 있습니다. (2) 이 기기는 오작동을 일으킬 수 있는 전자파 간섭을 포함한 모든 간섭을 수용해야 합니다.